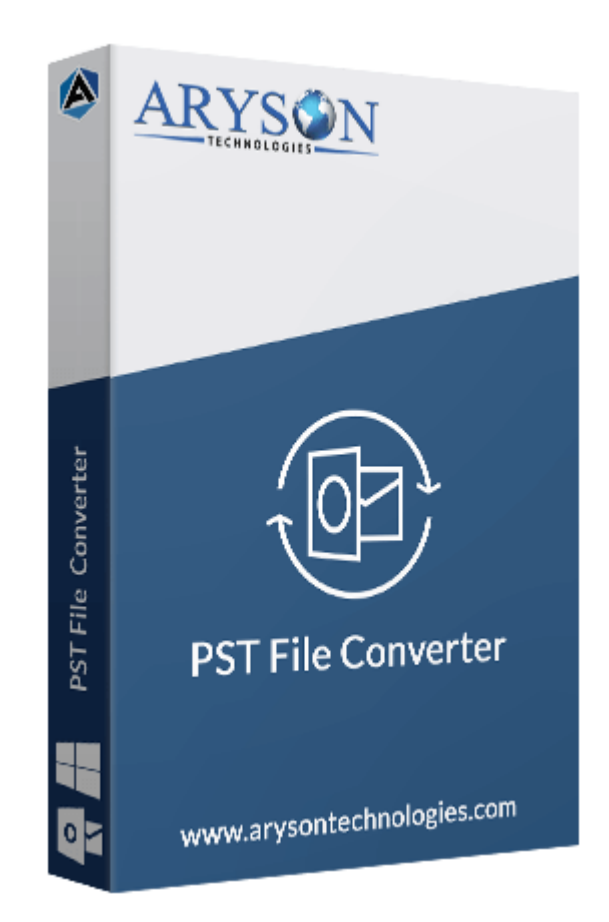

# **Outlook PST Converter**

(Software guide)

# Overview

Outlook Converter converts your Outlook emails with all its mail attachments. This Outlook-based software is capable to convert the Outlook PST file into various file formats like PDF, TXT, EML, MSG, MBOX, HTML, EMLX, etc. This solution imports Outlook emails into different email clients such as Gmail, Yahoo, Thunderbird, IMAP, Live Exchange, and Office 365. It provides assured Outlook Conversion into different file formats without any possibility of data loss. Also, it performs batch conversion of multiple Outlook PST files in one attempt.

# What's New in this version?

• No PST file size limitation, user can convert a file of any size.

- **Direct export** the converted PST file to the email client.
- Facile & intuitive GUI for convenient and easy use.
- A faster & safer conversion approach to save time and data.

### Key features

- Convert your Outlook PST Files into MBOX, PDF, HTML, EML, EMLX, MHTML, MHT, and MSG file formats
- Export all the Outlook Emails Directly to the Yahoo, Gmail, Thunderbird, Hotmail, and Office 365 Accounts.
- **Convert PST Files in bulk** into various other file formats.
- Use the Multiple and Single Mode of Conversion depending upon the no. of PST File.
- Filter your Outlook Emails using the Mail Filter & Task Filter Feature.
- Self-Instructive Graphical User Interface for Better usage.
- Rename the resultant files as per your convenience.
- A guarantee of **Outlook Conversion** without a single data being affected.
- Install the Demo Version and Convert **50 Outlook PST Emails** for free.
- Outlook Converter Tool supports all the Major Versions of **Windows & Outlook**.

### Minimum System Requirement

**Processor:** 1GHz Processor (2.4 GHz is recommended) **Operating System:** Windows 10/8.1/8/7/Windows Vista/ XP and below versions

Memory: 512 MB RAM (1 GB Recommended)

Disk Space: 500 MB of Free Hard Disk Space (1 GB Recommended)

### Installation Process of Aryson Software

Follow the steps to Install the Aryson Technologies software on your system:

- Firstly, Visit the official website of **Aryson Technologies**. (<u>https://www.arysontechnologies.com</u>)
- After that Click on the **Product Section** of the Website and choose the software that you need to download from the navigation list.
- After that, You will find a product description page of your selected software. From the description page, tap on the **Download Now** button.
- After downloading, **double click** on downloaded .exe of the tool. Or visit the download location from your computer and **run** the software as **Administrator**.

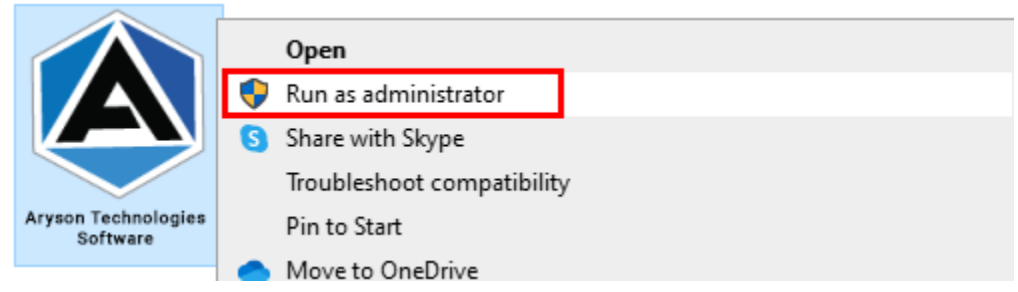

• Click the **Next** button to continue the installation setup of the software.

| 🛃 Setup - Aryson Technolog | jies Software                                                                                                    | _                                            |                      | $\times$    |
|----------------------------|----------------------------------------------------------------------------------------------------|----------------------------------------------|----------------------|-------------|
|                            | Welcome to the Aryson<br>Software Setup Wizard                                                                                                    | Techno                                       | logie                | 5           |
|                            | This wll install Aryson Technologicomputer.<br>A previous installation has been to update that installation?<br>(a) Yes, update the existing installation<br>(b) No, install into a different director<br>Click Next to continue, or Cancel to exist<br>(c) No install into a different director | ies Softw<br>detected<br>m<br>y<br>it Setup. | are on y<br>. Do you | our<br>wish |
|                            |                                                                                                    | Next >                                       | C                    | ancel       |

• Choose the **destination directory** of the software and click **Next**.

| 👮 Setup - Aryson Technologies Software                                                  | _      |            | $\times$ |
|-----------------------------------------------------------------------------------------|--------|------------|----------|
| Select Destination Directory<br>Where should Aryson Technologies Software be installed? |        | -          |          |
| Select the folder where you would like Aryson Technologies Se<br>then click Next.       | oftwar | e be insta | alled,   |
| C:\Program Files\Aryson Technologies Software                                           |        | Browse .   |          |
| Required disk space: 223 MB                                                             |        |            |          |
| Free disk space: 60 GB                                                                  |        |            |          |
|                                                                                         |        |            |          |
| Aryson                                                                                  | Next > | C          | ancel    |

• Now, you have installed the software on your system. Click **Finish** to launch the software.

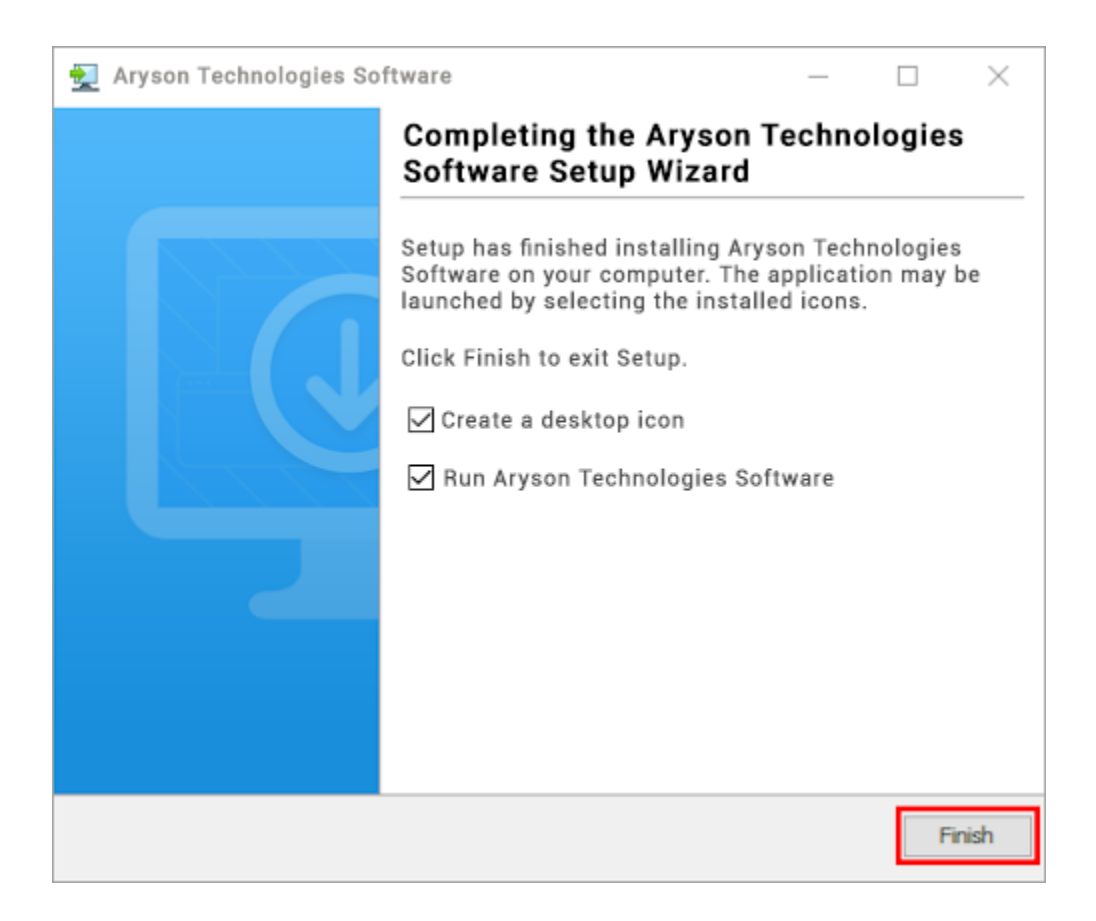

#### LiveChat:

http://messenger.providesupport.com/messenger/0pi295uz3ga080c7lxqxxuaoxr.html Visit Our Site: https://www.arysontechnologies.com/ Contact Us: https://www.arysontechnologies.com/contact-us.html Submit your Review: https://www.arysontechnologies.com/client-reviews.html

### Uninstallation Procedures for Aryson Software

- Turn On your system or PC.
- Now, search the **Control Panel** and **Open** it.

| All Apps Documents Web Mor | e 🔻 | R                  |
|----------------------------|-----|--------------------|
| Best match                 |     |                    |
| Control Panel<br>App       |     |                    |
| Apps                       |     | Control Panel      |
| Settings                   | >   | Арр                |
| Search the web             |     |                    |
|                            | >   | □ □ Open           |
| Settings (3)               |     | Open file location |
|                            |     | -🛱 Pin to Start    |
|                            |     | -🛱 Pin to taskbar  |
|                            |     |                    |
|                            |     |                    |
|                            |     |                    |
|                            |     |                    |
|                            |     |                    |
|                            |     |                    |
|                            |     |                    |
|                            |     |                    |
|                            |     | o 🛱 💽 🛃 🔁 🥥 🛋      |

• Here, find the program section and click on Uninstall a program.

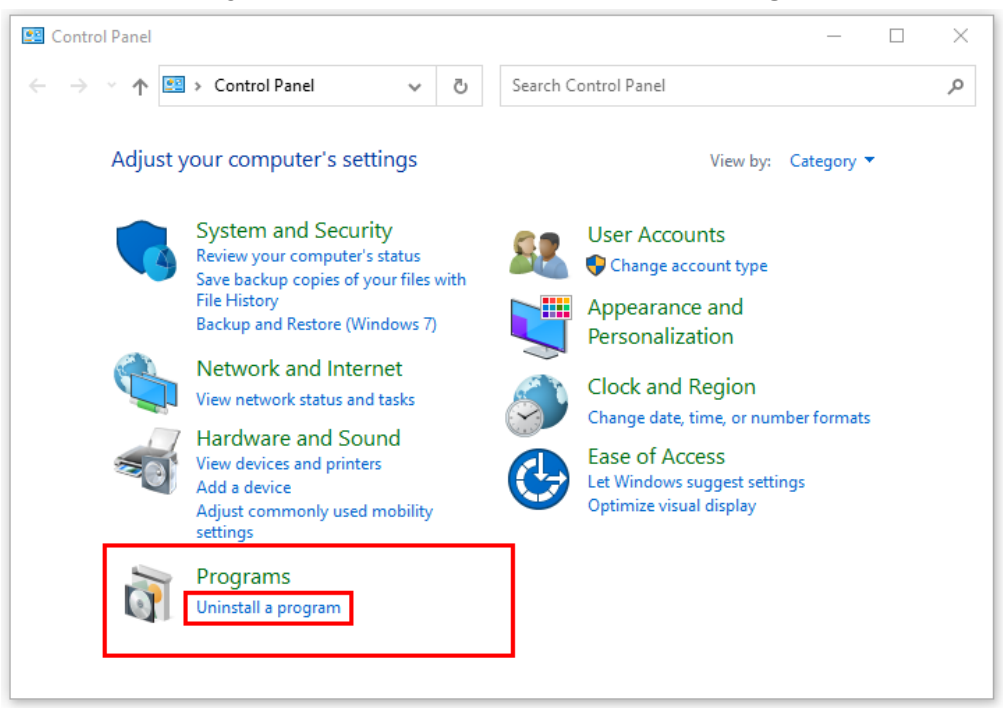

• After that, choose the **software** that you want to uninstall. Additionally, **Right-click** on the software and click **Uninstall**.

| Aryson office - Programs and Fe                                                    | atures                                                                                               |             | -           |           | ×    |
|------------------------------------------------------------------------------------|----------------------------------------------------------------------------------------------------|-------------|-------------|-----------|------|
| ← → × ↑ 🖬 « Programs                                                               | → Programs and Features v 🗸                                                                          | ð Ar        | yson office | 2         | ×    |
| Control Panel Home<br>View installed updates<br>Turn Windows features on or<br>off | Uninstall or change a program<br>To uninstall a program, select it from the list and then<br>Repair. | ı click Uni | nstall, Cha | nge, or   |      |
|                                                                                    | Organize  Uninstall/Change                                                                           |             |             | • ==      | 0    |
|                                                                                    | Name                                                                                                 | Publish     | ier         | _         |      |
|                                                                                    | Aryson Technologies Software                                                                         | /Change     |             | com       |      |
|                                                                                    |                                                                                                    |             |             |           |      |
|                                                                                    |                                                                                                    |             |             |           |      |
|                                                                                    | <                                                                                                    |             |             |           | >    |
|                                                                                    | arysontechnologies.com Product version:<br>Help link:                                                | www.a       | rysontechr  | iologies. | com/ |

• After that, tap the **Next** button to Uninstall the Aryson software.

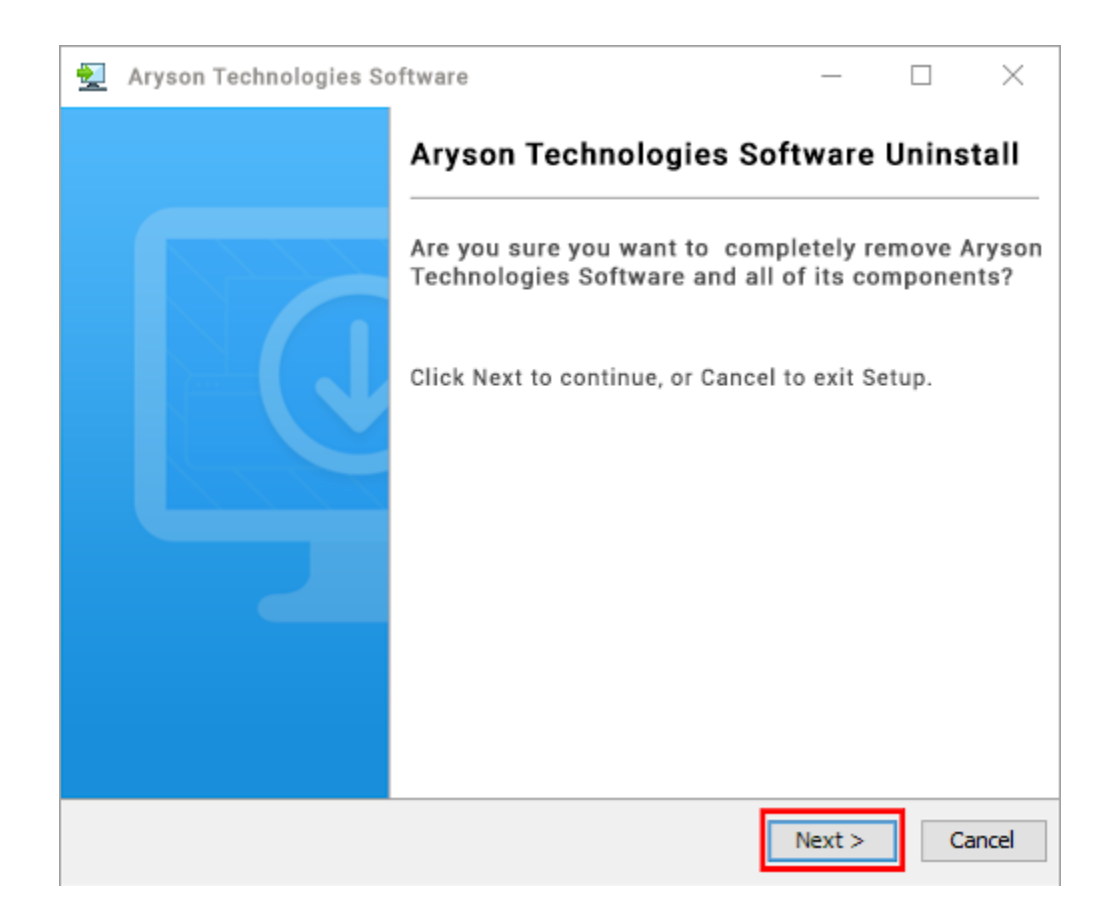

• Now you have **successfully uninstalled** the Aryson software. Click on the **Finish** button.

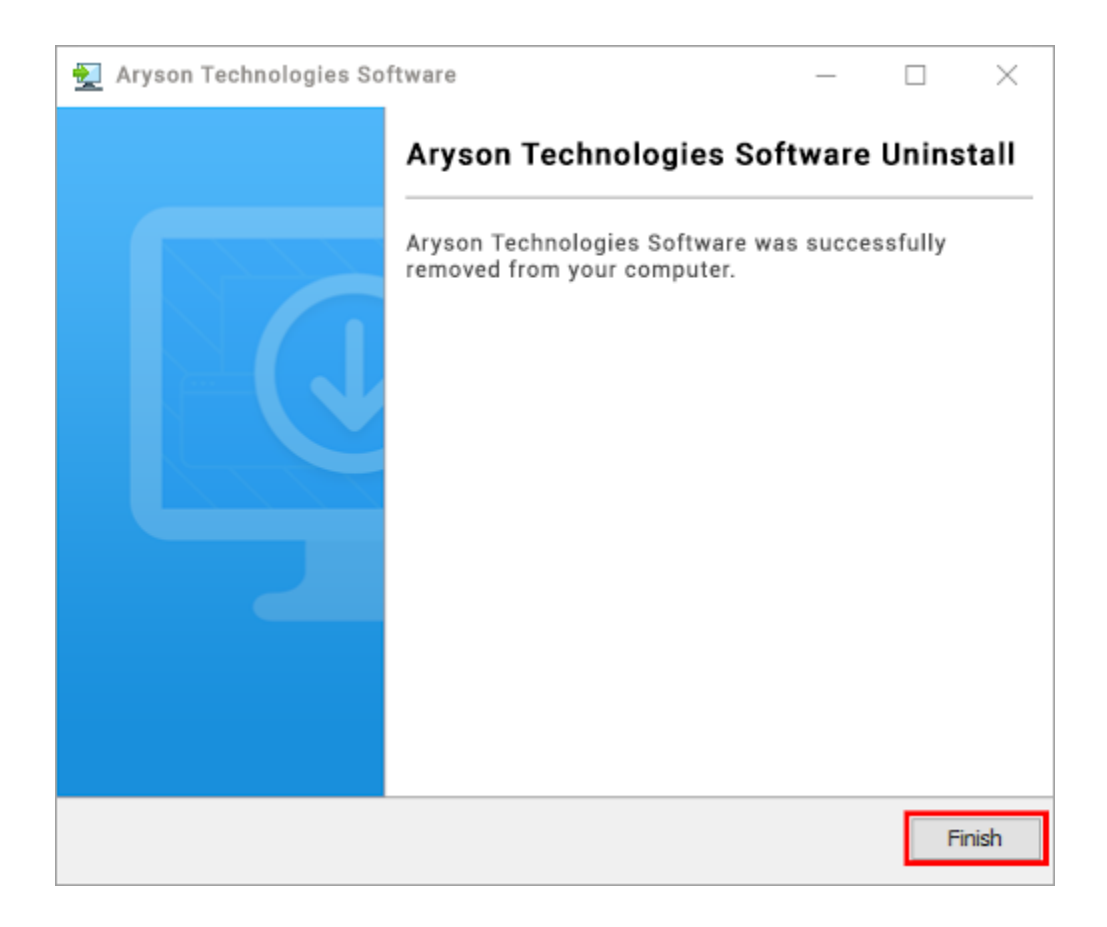

#### LiveChat:

http://messenger.providesupport.com/messenger/0pi295uz3ga080c7lxqxxuaoxr.html Visit Our Site: https://www.arysontechnologies.com/ Contact Us: https://www.arysontechnologies.com/contact-us.html Submit your Review: https://www.arysontechnologies.com/client-reviews.html

## **User Interface**

As you launch the software, the welcome screen of Outlook Converter software will display like mention below picture:

| Aryson PST Converter Tool V-21.4 (Demo)                                   | X                                                                                                    |
|---------------------------------------------------------------------------|----------------------------------------------------------------------------------------------------|
| Menu Buy Tools Help                                                       |                                                                                                    |
| Aryson PST Converter Tool<br>Best Tool to Export PST File into Various Fi | le Format & Email Clients                                                                                       |
| Best Tool to Export PST File into Various File                            | MICROSOFT OUTLOOK (.pst)                                                                                        |
| Format & Email Clients                                                    | Aryson PST Converter Tool                                                                                       |
|                                                                           | Single File                                                                                                    |
|                                                                           | (Select This option for single file,Browse the file and then click on Next Button Below)                        |
|                                                                           | Browse                                                                                                    |
|                                                                           | O Multiple Files/Folder<br>(Select This Option for multiple Files /Folders and then click on Next Button Below) |
|                                                                           | Select Path For Log and Temporary File(s)                                                                       |
|                                                                           | C: Users any Son Documents                                                                                      |
|                                                                           | C: Users\aryson\AppData\Local\Temp\                                                                             |
| Aproon Technologies, All Pichts Deserved                                  |                                                                                                    |
| Aryson recimologies. All Rights Reserved                                  | Next                                                                                                    |

# Working of Outlook Converter

1. Download, Run & Lunch Outlook Converter Tool.

| Aryson PST Converter Tool V-21.4 (Demo)<br>Menu Buy Tools Help             | - D X                                                                                                    |
|----------------------------------------------------------------------------|----------------------------------------------------------------------------------------------------|
| Aryson PST Converter Tool<br>Best Tool to Export PST File into Various Fil | e Format & Email Clients                                                                                                    |
| Best Tool to Export PST File into Various File<br>Format & Email Clients   | MICROSOFT OUTLOOK (.pst)  Aryson PST Converter Tool  Single File  (select This option for single file,Browse the file and then click on Next Button Below)  Multiple Files/Folder |
|                                                                            | Select Path For Log and Temporary File(s)         C: {Users\aryson\Documents         C: {Users\aryson\AppData\Local\Temp\                                                         |
| © Aryson Technologies. All Rights Reserved                                 | Next                                                                                                    |

2. Now, choose **Single File or Multiple File** option and hit the Browse button to add Outlook PST files.

| Aryson PST Converter Tool V-21.4 (Demo)                                    | – 🗆 X                                                                                                    |
|----------------------------------------------------------------------------|----------------------------------------------------------------------------------------------------|
| Menu Buy Tools Help                                                        |                                                                                                    |
| Aryson PST Converter Tool<br>Best Tool to Export PST File into Various Fil | e Format & Email Clients                                                                                        |
| Best Tool to Export PST File into Various File<br>Format & Email Clients   | MICROSOFT OUTLOOK (.pst)                                                                                        |
|                                                                            | Single File                                                                                                    |
| Office 365                                                                 | (Select This option for single file,Browse the file and then click on Next Button Below)                        |
|                                                                            | O Multiple Files/Folder<br>(Select This Option for multiple Files /Folders and then click on Next Button Below) |
|                                                                            | Select Path For Log and Temporary File(s)                                                                       |
| ×                                                                          | C:\Users\aryson\Documents/./ Log Path                                                                           |
|                                                                            | C:\Users\aryson\AppData\Local\Temp\/./Temp Path                                                                 |
| © Aryson Technologies. All Rights Reserved                                 | Next                                                                                                    |

**3.** Then in the new tab select folders from the tree to preview the files before conversion and Click **Next** for further process.

| Aryson PST Converter Tool V-21.4 (Demo)                                                                                                    |                                              |                         |                |                      | - 🗆 X        |
|----------------------------------------------------------------------------------------------------|----------------------------------------------|-------------------------|----------------|----------------------|--------------|
| Aryson PST Conver<br>Best Tool to Export PST File                                                                                                    | r <b>ter Tool</b><br>e into Various File For | mat & Email Clients     |                |                      | ₩ <b>₽?i</b> |
| Image: Clubers laryson \Desktop \PST sample;       Image: Top of Personal Folders       Image: Top of Personal Folders       Image: To | From Subject                                 | Recived Date Attachment | From 🖉 Attachr | Date<br>nent Subject |              |
|                                                                                                    |                                              |                         |                |                      |              |
|                                                                                                    |                                              |                         |                |                      |              |
|                                                                                                    |                                              |                         |                |                      |              |
|                                                                                                    |                                              |                         |                |                      |              |
|                                                                                                    |                                              |                         |                |                      |              |
| < >>                                                                                                    | Total Message Count :                        |                         |                |                      |              |
|                                                                                                    |                                              |                         |                | Previous             | > Next       |

**4.** In this tab choose **MBOX format** from different file formats to convert PST to MBOX.

| Aryson PST Converter Tool V-21.4 (Demo)                                                                                          |            | - 🗆 X         |
|----------------------------------------------------------------------------------------------------|------------|---------------|
| Menu Buy Help                                                                                                    |            |               |
| Aryson PST Converter Tool<br>Best Tool to Export PST File into Various File Format & Email Clients                               |            | ` <b>₽</b> ?i |
| Saves/Backup/Migrate As : MBOX                                                                                                   | ~          |               |
| Save in the Same Folder (Source and Des<br>Remove Duplicate Mail On basis of To, Fri<br>Maintain Folder Hierarchy<br>MBOX<br>EML |            |               |
| Migrate or Backup Emails Without Attachr                                                                                         | ~          |               |
| Destination Path : C:\Users\aryson\Desktop                                                                                       |            | ath to Save   |
|                                                                                                    |            |               |
|                                                                                                    | O Previous | ←→ Convert    |

5. Next, Check different options to use features like **Remove Duplicate emails**, **Save emails in the Same olders**, **Maintain Folders Hierarchy** and **Set Backup Schedules**.

| Aryson PST Converter Tool V-21.4 (Demo)<br>Menu Buy Help                                     | - 0                                                              | × |
|----------------------------------------------------------------------------------------------|------------------------------------------------------------------|---|
| Aryson PST Converter Tool<br>Best Tool to Export PST File into Various File Format & Em      | ail Clients                                                      | i |
| Saves/Backup/Migrate As : MBOX                                                               | Mail Filter                                                      |   |
| Remove Duplicate Mail On basis of To, From, Subject. Bcc, Body     Maintain Folder Hierarchy | Start Date End Date                                              |   |
|                                                                                              | Task Filter                                                      |   |
|                                                                                              | Start Date End Date                                              |   |
| Migrate or Backup Emails Without Attachment files                                            | Custom Folder Name :                                             |   |
|                                                                                              |                                                                  |   |
|                                                                                              |                                                                  |   |
|                                                                                              |                                                                  |   |
| Destination Path : C:\Users\aryson\Desktop\                                                  | 🚿 Path to Save                                                   |   |
|                                                                                              |                                                                  |   |
|                                                                                              |                                                                  |   |
|                                                                                              |                                                                  |   |
|                                                                                              | $\bigcirc \text{ Previous } \longleftrightarrow \text{ Convert}$ |   |

6. Next, use Mail Filter & Task Filter facility to segregate Outlook items as per its date.

| Aryson PST Converter Tool V-21.4 (Demo)<br>Menu Buy Help                                                                                                    |                                                                                                    | – 🗆 X                 |
|----------------------------------------------------------------------------------------------------|----------------------------------------------------------------------------------------------------|-----------------------|
| Aryson PST Converter Tool<br>Best Tool to Export PST File into Various File Forma                                                                                                    | at & Email Clients                                                                                            | <b>₽?</b> i           |
| Saves/Backup/Migrate As : MBOX                                                                                                    |                                                                                                    | ~                     |
| <ul> <li>Save in the Same Folder (Source and Destination Folder are same)</li> <li>Remove Duplicate Mail On basis of To, From, Subject, Bcc, Body</li> <li>Maintain Folder Hierarchy</li> </ul> | ✓ Mail Filter         Start Date       Jan 1, 2020         ✓ Task Filter         Start Date       Jan 1, 2020 | te Aug 20, 2021       |
| Migrate or Backup Emails Without Attachment files                                                                                                    | Custom Folder Name :                                                                                          |                       |
| Destination Path : C:\Users\aryson\Desktop\                                                                                                    |                                                                                                    | 🛷 Path to Save        |
|                                                                                                    |                                                                                                    |                       |
|                                                                                                    |                                                                                                    | ) Previous ←→ Convert |

7. Using the **Custom Folder** users can customize their folder name.

| Aryson PST Converter Tool V-21.4 (Demo)<br>Menu Buy Help                                                                                                    | - 🗆 X                                                                                                    |
|----------------------------------------------------------------------------------------------------|----------------------------------------------------------------------------------------------------|
| Aryson PST Converter Tool<br>Best Tool to Export PST File into Various File Format & Em                                                                                                    | ail Clients                                                                                                    |
| Saves/Backup/Migrate As : MBOX                                                                                                    | ~                                                                                                    |
| Save in the Same Folder (Source and Destination Folder are same)         Remove Duplicate Mail On basis of To, From, Subject, Bcc, Body         Maintain Folder Hierarchy         Migrate or Backup Emails Without Attachment files | ✓ Mail Filter         Start Date       Jan 1, 2020         ✓ Task Filter         Start Date       Jan 1, 2020         End Date       Aug 20, 2021         ✓ Custom Folder Name :       ABC                                                                                                    |
| Destination Path : C:\Users\aryson\Desktop\                                                                                                    |                                                                                                    |
|                                                                                                    | Onvert     Onvert     On |

**8.** Next, you can select the folder path to save your converter files. But first you need to uncheck the **"Save in the same folder"** option & define folder location. Then click the convert button.

| Aryson PST Converter Tool V-21.4 (Demo)<br>Menu Buy Help                                     |          |               |             |            |          | -            | - 🗆 X          |
|----------------------------------------------------------------------------------------------|----------|---------------|-------------|------------|----------|--------------|----------------|
| Aryson PST Converter Tool<br>Best Tool to Export PST File into Various File Forma            | at & Ema | ail Clients   |             |            |          |              | <b>?</b> ?i    |
| Saves/Backup/Migrate As : MBOX                                                               |          |               |             |            | ~        |              |                |
| 5ave in the Same Folder (Source and Destination Folder are same)                             | 0        | 🗹 Mail Filter |             |            |          |              |                |
| Remove Duplicate Mail On basis of To, From, Subject, Bcc, Body     Maintain Folder Hierarchy | Ř        | Start Date    | Jan 1, 2020 | 9 <b>9</b> | End Date | Aug 20, 2021 |                |
|                                                                                              |          | ☑ Task Filter |             |            |          |              |                |
|                                                                                              |          | Start Date    | Jan 1, 2020 |            | End Date | Aug 20, 2021 | ( <del>)</del> |
| Migrate or Backup Emails Without Attachment files                                            | 0        | Custom Fold   | ler Name :  | ABC        |          |              | 0              |
|                                                                                              |          |               |             |            |          |              |                |
|                                                                                              |          |               |             |            |          |              |                |
|                                                                                              |          |               |             |            |          |              |                |
| Destination Path : C:\Users\aryson\Desktop                                                   |          |               |             |            |          | 🚿 Path to    | Save           |
|                                                                                              |          |               |             |            |          |              |                |
|                                                                                              |          |               |             |            |          |              |                |
|                                                                                              |          |               |             |            |          |              |                |
|                                                                                              |          |               |             |            |          | evious 🗧 🗧   | =→ Convert     |

 Within a couple of minutes your PST file is converted into MBOX format and a Log Report is generated. You can download this report for future use. Click the Convert Again button to perform file conversion again.

| Aryson PST Converter Tool V- | 21.4 (Demo)  |                               |                   |               |                           | - 🗆 X       |
|------------------------------|--------------|-------------------------------|-------------------|---------------|---------------------------|-------------|
| Aryson PS<br>Best Tool to E  | ST Converter | TOOI<br>Various File Format & | Email Clients     |               |                           | <b>₽?</b> i |
| From                         | То           | Status                        | Duration          | Message Count | Path                      |             |
| MICROSOFT OUTLOOK (.pst)     | MBOX         | Completed                     | 0:7               | 0             | C:\Users\aryson\Desktop\# | ABC         |
|                              |              |                               |                   |               |                           |             |
|                              |              |                               | 🕁 Download Report |               |                           |             |
|                              |              |                               | ←→ Convert Again  | 1             |                           |             |

Installation Process of Aryson Software

Follow the steps to Install the Aryson Technologies software on your system:

• Firstly, Visit the official website of Aryson Technologies. (<u>https://www.arysontechnologies.com</u>)

• After that Click on the Product Section of the Website and choose the software that you need to download from the navigation list.

• After that, You will find a product description page of your selected software. From the description page, tap on the Download Now button.

• After downloading, double click on downloaded .exe of the tool. Or visit the download location from your computer and run the software as Administrator.

• Click the Next button to continue the installation setup of the software.

- Choose the destination directory of the software and click Next.
- Now, you have installed the software on your system. Click Finish to launch the software.

LiveChat:

http://messenger.providesupport.com/messenger/0pi295uz3ga080c7lxqxxuaoxr.html Visit Our Site:

https://www.arysontechnologies.com/

Contact Us:

https://www.arysontechnologies.com/contact-us.html

Submit your Review:

https://www.arysontechnologies.com/client-reviews.html